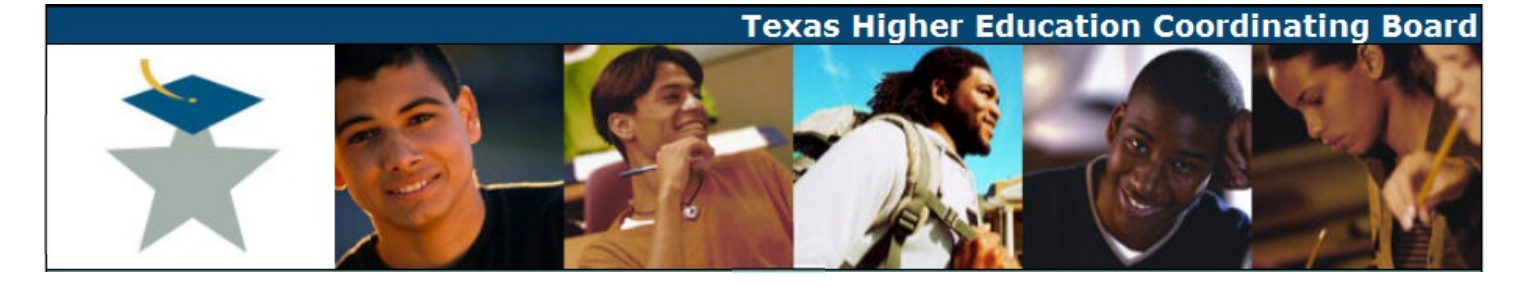

## **Graduate Program Review Instructions**

- 1. Run the web application from a browser: https://www1.thecb.state.tx.us/apps/AAR\_Graduate\_Program\_Review/
- 2. Enter your email and password, and click the *Sign In* button.

| *                      | Texas Higher Education Coordinating Board<br>AAR Graduate Program Review                            |
|------------------------|----------------------------------------------------------------------------------------------------|
| AAR Gradu              | ate Program Review Login                                                                            |
| Sign in                | with your CB ID                                                                                     |
| E-mail:<br>Password:   | THECB Users - Enter your network login username instead of e-mail.                                  |
|                        | Sign In<br>Forgot your password?                                                                    |
| Need to ge<br>Sign Up! | et a CB ID?                                                                                         |
|                        |                                                                                                    |
| 1200 E. Ai             | 1derson Lane, Austin, TX 78752 - P.O. Box 12788, Austin, TX 78711-2788 - (512) 427-6101 ©2010 THECB |

3. Click the Schedule link to view and/or edit your institution's schedule.

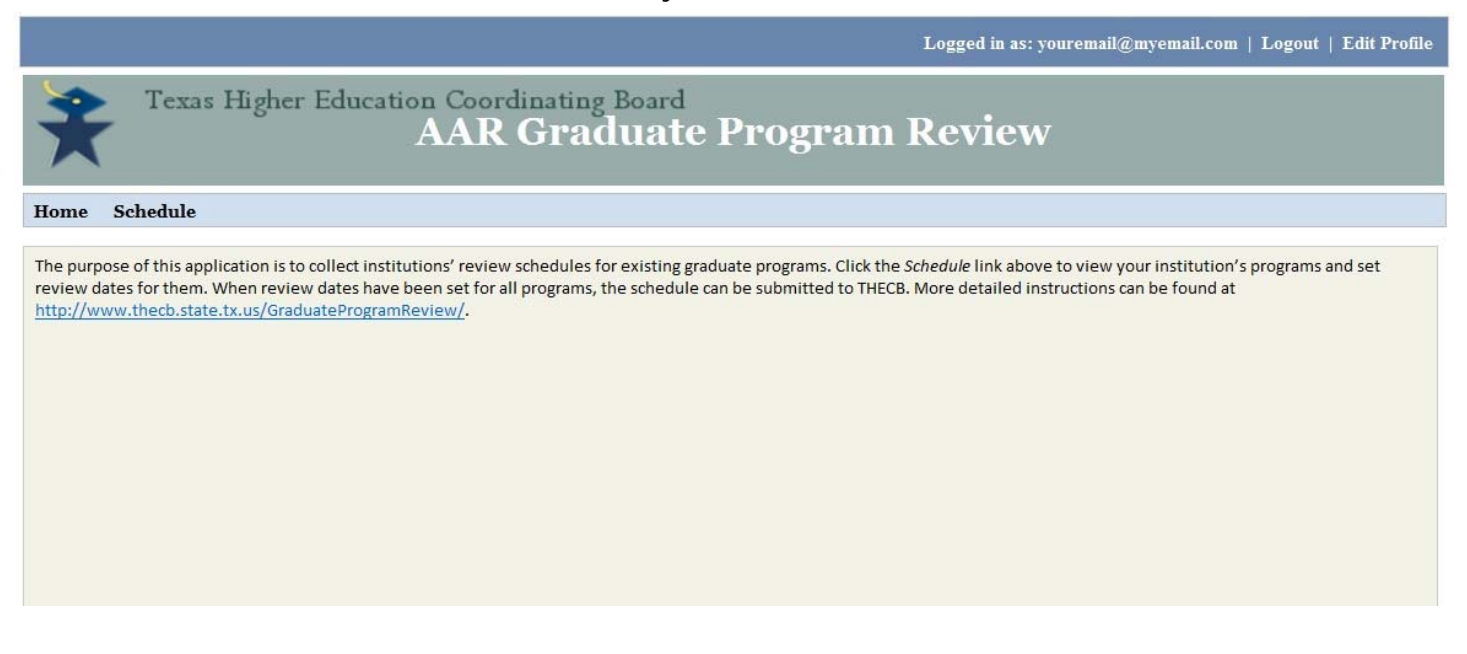

4. This page displays a listing of all of your institution's graduate programs. In the program table, under the column *Review Academic Year*, click the *Click to Schedule* link area in order to choose the year in which the program review will be submitted.

|                                                                                                    |                                                                                                    |                                                                                                    | Logged in as: you                                                                                                 | remail@myemail.com                                                                                       | Logout   Edit Profi             |
|----------------------------------------------------------------------------------------------------|----------------------------------------------------------------------------------------------------|----------------------------------------------------------------------------------------------------|----------------------------------------------------------------------------------------------------|----------------------------------------------------------------------------------------------------|---------------------------------|
| Texas Higher Education Coordinat<br>AAR Gra                                                                                                    | ing Board<br>iduate Proք                                                                                             | gram R                                                                                             | eview                                                                                                    |                                                                                                    |                                 |
| Jome Schedule                                                                                                    |                                                                                                    |                                                                                                    |                                                                                                    |                                                                                                    |                                 |
| ISA Texas University<br>24 total graduate programs<br>Current status of this schedule is Incomplete. You may change pro<br>The maximum number of review submissions allowed PER ACADEMI<br>23 program reviews are currently scheduled for submission among t                | ogram review dates by clicki<br>C YEAR is <b>45</b> . (20% of total<br>he following ACADEMIC Yea                     | ng in the "Review A<br>number of program<br>rs:                                                    | Academic Year" colu<br>ms).                                                                                       | umn.<br>Maximum per acade<br>and                                                                         | emic year                       |
| 2013: 7 2014: 10 2015: 2 2016: 1 2017: 1 201<br>Tilter listing: ALL programs Sort listing<br>Redisplay Listing Click here after selecting<br>a filter or a sort<br>224 programs match filter criteria                                                                       | 18:1 2019:1                                                                                                    | ×                                                                                                  | Click to<br>review of                                                                                             | edit the date                                                                                            | Click to set the<br>review date |
| 2013: 7 2014: 10 2015: 2 2016: 1 2017: 1 201<br>Filter listing: ALL programs Sort listing<br>Redisplay Listing Click here after selecting<br>a filter or a sort<br>Program Name                                                                                             | IS: 1 2019: 1<br>g: Program Name<br>Award Type                                                                       | •<br>Program<br>CIP                                                                                | Click to<br>review of<br>Review Due<br>Date                                                                       | edit the<br>date<br>Review Academic<br>Year                                                              | Click to set the<br>review date |
| 2013: 7 2014: 10 2015: 2 2016: 1 2017: 1 201<br>ilter listing: ALL programs Sort listing<br>Redisplay Listing Click here after selecting<br>24 programs match filter criteria<br>Program Name<br>ACCOUNTING                                                                 | 18:1 2019:1<br>g: Program Name<br>Award Type<br>Masters                                                              | •<br>Program<br>CIP<br>5203010000                                                                  | Click to<br>review 0<br>Review Due<br>Date<br>August 2013                                                         | edit the<br>date<br>Review Academic<br>Year                                                              | Click to set the<br>review date |
| 2013: 7 2014: 10 2015: 2 2016: 1 2017: 1 201<br>ilter listing: ALL programs Sort listing<br>Redisplay Listing Click here after selecting<br>a filter or a sort<br>Program Name<br>ACCOUNTING<br>ACCOUNTING                                                                  | IS: 1 2019: 1<br>g: Program Name<br>Award Type<br>Masters<br>Doctorate                                               | •<br>Program<br>CIP<br>5203010000<br>5203010000                                                    | Click to<br>review Oue<br>Date<br>August 2013<br>September 2013                                                   | edit the<br>date<br>Review Academic<br>Year<br>2013<br>2014                                              | Click to set the<br>review date |
| 2013: 7 2014: 10 2015: 2 2016: 1 2017: 1 201<br>ilter listing: ALL programs Sort listing<br>Redisplay Listing Glick here after selecting<br>a filter or a sort<br>Program Name<br>ACCOUNTING<br>ACCOUNTING<br>ACCOUNTING-PROFESSIONAL PROGRAM                               | IS: 1 2019: 1<br>g: Program Name<br>Award Type<br>Masters<br>Doctorate<br>Masters                                    | •<br>Program<br>CIP<br>5203010000<br>5203010000<br>5203010000                                      | Click to<br>review Oue<br>Date<br>August 2013<br>September 2013<br>October 2013                                   | edit the<br>date<br>Review Academic<br>Year<br>2013<br>2014<br>2014                                      | Click to set the<br>review date |
| 2013: 7 2014: 10 2015: 2 2016: 1 2017: 1 201<br>ilter listing: ALL programs Sort listing<br>Redisplay Listing Click here after selecting<br>after or a sort<br>Program Name<br>ACCOUNTING<br>ACCOUNTING-PROFESSIONAL PROGRAM<br>ADVERTISING                                 | 8:1 2019:1<br>g: Program Name<br>Award Type<br>Masters<br>Doctorate<br>Masters<br>Masters                            | Program<br>CIP           5203010000           5203010000           5203010002           0909030015 | Click to<br>review Due<br>Date<br>August 2013<br>September 2013<br>October 2013<br>November 2013                  | edit the<br>date<br>Review Academic<br>Year<br>2013<br>2014<br>2014<br>2014                              | Click to set the<br>review date |
| 2013: 7 2014: 10 2015: 2 2016: 1 2017: 1 201<br>ilter listing: ALL programs Sort listing<br>Redisplay Listing Click here after selecting<br>a filter or a sort<br>Program Name<br>ACCOUNTING<br>ACCOUNTING<br>ACCOUNTING-PROFESSIONAL PROGRAM<br>ADVERTISING<br>ADVERTISING | IS: 1 2019: 1<br>g: Program Name<br>Award Type<br>Masters<br>Doctorate<br>Masters<br>Masters<br>Masters<br>Doctorate | Program<br>CIP           5203010000           5203010000           5203010002           0909030015 | Click to<br>review Due<br>Date<br>August 2013<br>September 2013<br>October 2013<br>November 2013<br>Not Scheduled | edit the<br>date<br>Review Academic<br>Year<br>2013<br>2014<br>2014<br>2014<br>2014<br>Click to Schedule | Click to set the<br>review date |

| Texas Higher Education Coordinating Board<br>AAR Graduate Program Review                                                                                                    |
|----------------------------------------------------------------------------------------------------|
| Home Schedule                                                                                                    |
|                                                                                                    |
| ISA Texas University                                                                                                    |
| Selected Program is MATHEMATICS Masters 2701010000                                                                                                    |
| Enter the academic year in which this program review will be submitted.<br>Entering the month is NOT required at this time (the default submit date will be August 31 of the Academic Year).                                                                     |
| Valid entry dates for this review cycle are September 2012 to August 2019. (The first academic year currently available for this program review is 2013).<br>2013 • August • Set the date and save it<br>SAVE Review Date for this program RETURN without saving |

Note: at this time, institutions are required to select only the year of review—you need not choose a month unless you wish to be more specific. Choose the appropriate year and click the *SAVE Review Date for this program* button to save your work.

Continue this procedure until every program has been given a review date. Please note that you may not be able to select some years for certain programs, because the system will not allow an institution to designate more than 20% of its program reviews to occur in a single year.

Once all programs have been given review dates, check your work for accuracy before clicking the *SUBMIT ALL DATES* button. Once the *SUBMIT ALL DATES* button is selected, you will be unable to make any changes or corrections, and your schedule will be sent directly to CB staff.

|                                                                                                    |                          |                    | Logged in as: you   | remail@myemail.com   Lo | ogout   Edit Prof |  |  |
|----------------------------------------------------------------------------------------------------|--------------------------|--------------------|---------------------|-------------------------|-------------------|--|--|
| Texas Higher Education Coordinating                                                                                                    | Board<br>uate Prog       | gram R             | eview               |                         |                   |  |  |
| Tome Schedule                                                                                                    |                          |                    |                     |                         |                   |  |  |
| SA Texas University<br>24 total graduate programs<br>Current status of this schedule is Incomplete. You may change program                                                                                                    | 1 review dates by clicki | ng in the "Review. | Academic Year" colu | ımn.                    |                   |  |  |
| The maximum number of review submissions allowed PER ACADEMIC YEAR is 45. (20% of total number of programs).<br>224 program reviews are currently scheduled for submission among the following ACADEMIC Years:<br>2013: 25 2014: 35 2015: 40 2016: 23 2017: 34 2018: 40 2019: 27 |                          |                    |                     |                         |                   |  |  |
| Review Due Dates have been entered for all programs. If all date SUBMIT ALL DATES                                                                                                    | es are correct and fir   | nal, click below t | to submit them to   | THECB for approval.     |                   |  |  |
| ilter listing: ALL programs    Sort listing: F Redisplay Listing 24 programs match filter criteria                                                                                                    | Program Name             | Ŧ                  |                     |                         |                   |  |  |
| Program Name                                                                                                    | Award Type               | Program<br>CIP     | Review Due<br>Date  | Review Academic<br>Year |                   |  |  |
| ACCOUNTING                                                                                                    | Masters                  | 5203010000         | August 2013         | 2013                    |                   |  |  |
| ACCOUNTING                                                                                                    | Doctorate                | 5203010000         | September 2013      | 2014                    |                   |  |  |
| ACCOUNTING-PROFESSIONAL PROGRAM                                                                                                    | Masters                  | 5203010002         | October 2013        | 2014                    |                   |  |  |
| ADVERTISING Masters 0909030015 November 2013 2014                                                                                                    |                          |                    |                     |                         |                   |  |  |
| ADVERTISING                                                                                                    | Doctorate                | 0909030015         | December 2013       | 2014                    |                   |  |  |
| AEROSPACE ENGINEERING                                                                                                    | Masters                  | 1402010001         | August 2013         | 2013                    |                   |  |  |

- 5. If you need to request a variance in your schedule, such that more than 20% of your programs would be reviewed in a given year, please send your request to Dr. James Goeman at: <u>James.Goeman@thecb.state.tx.us</u>. Include the level, name, CIP code, and desired year of review for each program for which you want to request a variance, along with a succinct explanation of the compelling reason for the variance. You will still need to enter dates for all of your programs into the scheduling system and click the *SUBMIT ALL DATES* button in order to send the schedule to THECB staff, and then, based on your request, Dr. Goeman or his staff can make those adjustments for you in the system.
- 6. If you have any questions about the system, or any problems with it, please contact Dr. Goeman at the email address above

## **Uploading Documents**

## NOTE:

- 1. Only pdf documents may be uploaded. The system will reject any other file type.
- 2. You must submit 3 separate documents:
  - Internal Program Review Document
  - Independent Program Review Document
  - Response Document

Please do not combine the documents as they are reviewed separately. The system will not consider the submission process complete until 3 separate documents have been uploaded.

To upload documents, you must be on the Review page.

| AR Gi | aduate P  | rogram R | leview |
|-------|-----------|----------|--------|
| 320   | 1 million | KEA      | AAS    |
|       |           |          | A A    |
| Home  | Schedule  | Review   |        |

1. You can navigate to the "Review" page by clicking on the "Review" link located on the toolbar.

| Texas Higher Education Coordinating Board                                                                                                    |                      | victorreyna178@hotmail.com University of Texas at Austin   Skip navigation<br>Due to inactivity your session will logout in 15 minutes. |                         |                  |
|----------------------------------------------------------------------------------------------------|----------------------|----------------------------------------------------------------------------------------------------|-------------------------|------------------|
| AAR Graduate Program Review                                                                                                    |                      |                                                                                                    |                         |                  |
|                                                                                                    |                      |                                                                                                    | A                       |                  |
| Home Schedule Review                                                                                                    |                      |                                                                                                    |                         |                  |
| The University of Texas at Austin 23 programs are presently available for review submission. To begin the docu 20 program reviews have been previously submitted by your institution. Filter listing: All Programs to Date  Sort listing: Review D Redisplay Listing 23 programs match filter criteria | ument submittal pro- | cess, click in the "Re                                                                                                    | view Documents" column. |                  |
| Program Name                                                                                                    | Program CIP          | Award Type                                                                                                    | Review Due Date         | Review Documents |
| IBERIAN AND LATIN AMERICAN LANGUAGES AND CULTURES                                                                                                    | 16090800             | Masters                                                                                                    | December 2013           | Click to Review  |
| IBERIAN AND LATIN AMERICAN LANGUAGES AND CULTURES                                                                                                    | 16090800             | Doctorate                                                                                                    | December 2013           | Click to Review  |

2. To upload support documents for a program, click the "Click to Review" link in the Review Documents column for the appropriate program.

| Texas Higher Education Coordinating Board                                                                                                    | victorreyna178@hotmail.com Univ<br>Due to inactivity your session will logo | ersity of Texas at Austin   <u>Skip navigation</u>   <u>Edit Profile</u>   <u>Sign Out</u><br>ut in 19 minutes. |
|----------------------------------------------------------------------------------------------------|-----------------------------------------------------------------------------|----------------------------------------------------------------------------------------------------|
| AAR Graduate Program Review                                                                                                    |                                                                             |                                                                                                    |
|                                                                                                    |                                                                             |                                                                                                    |
| Home Schedule Review                                                                                                    |                                                                             |                                                                                                    |
| The University of Texas at Austin<br>Selected Program is IBERIAN AND LATIN AMERICAN LA<br>Enter the review documents required for this program review t | ANGUAGES AND CULT URES Masters 16090800<br>to be submitted.                 |                                                                                                    |
| Upload Internal Program Review Document:                                                                                                    | Browse                                                                      | Save Internal Document                                                                                          |
| Upload Independent Program Review Document:                                                                                                    | Browse                                                                      | Save Independent Document                                                                                       |
| Upload Response Document:                                                                                                    | Browse                                                                      | Save Response Document                                                                                          |
| RETURN to Review List                                                                                                    |                                                                             |                                                                                                    |

- 3. Click the "Browse" command button for the appropriate document type:
  - a) Internal Program Review Document
  - b) Independent Program Review Document
  - c.) Response Document

| File | Edit View Favorites Tools Help                           |        |                                    |                    |                           |        |
|------|----------------------------------------------------------|--------|------------------------------------|--------------------|---------------------------|--------|
|      | 😵 Solved - Remote Desktop 🧧 FarCry Plugin Explorer Far 🔮 | ) Web  | FOCUS Technical Libr               |                    | <b>a</b>                  | - 6    |
|      | Choose File to Upload                                    |        | TEST DV DRIVER                     | ENT                |                           |        |
| 1    | O ♥ ↓ Computer ▶ Local Disk (C:) ▶ Users ▶ reyn          | ia∨r ▶ | Projects 🕨 Graduate Program Review |                    | ✓ <sup>4</sup> → Search G | iradua |
|      | Organize 🔻 New folder                                    |        |                                    |                    |                           | :      |
|      | 冯 AccuPlacer                                             | *      | Name                               | Date modified      | Туре                      | Size   |
|      | ACGM                                                     |        | GPR Print Instructions             | 5/16/2014 1:14 PM  | Microsoft Word D          |        |
|      | Activating Browser Modes with Doctype_files              |        | 🔚 GraduateProgramReview            | 3/10/2014 11:55 AM | Microsoft Access          |        |
|      | Almanac Photo                                            |        | 💼 Internal Review                  | 2/10/2014 2:41 PM  | Microsoft Word D          |        |
|      | Application files                                        |        | 🚯 ProgramSchedule March 18 2014    | 3/18/2014 2:33 PM  | Microsoft Excel C         |        |
|      |                                                          |        |                                    |                    |                           |        |
|      | Core Curriculum                                          |        |                                    |                    |                           |        |
|      | 🐌 Distance Ed                                            |        |                                    |                    |                           |        |
|      | \mu EDC                                                  | =      |                                    |                    |                           |        |
|      | \mu etep                                                 |        |                                    |                    |                           |        |
|      | 👪 FAFSA                                                  |        |                                    |                    |                           |        |
|      | 🎉 Folder Permission                                      |        |                                    |                    |                           |        |
|      | 🎉 Graduate Program Review                                |        |                                    |                    |                           |        |
|      | 📕 July 2011 Agenda - Contents_files                      |        |                                    |                    |                           |        |

## 4. Select the appropriate document.

| Choose File to Upload                                                                                                    |        | THE OWNER.                                                                             | ENT                                                                                                | Luckt                                                                                 | ×                                                                                                    |
|----------------------------------------------------------------------------------------------------|--------|----------------------------------------------------------------------------------------|----------------------------------------------------------------------------------------------------|---------------------------------------------------------------------------------------|----------------------------------------------------------------------------------------------------|
| 🚱 🔵 🚽 🕨 Computer 🔸 Local Disk (C:) 🕨 Users 🕨 rey                                                                                                    | navr 🕨 | Projects 🕨 Graduate Program Review                                                     |                                                                                                    | ✓ 4 Search Grad                                                                       | duate Program Rev 🔎                                                                                                    |
| Organize 🔻 New folder                                                                                                    |        |                                                                                        |                                                                                                    |                                                                                       | := • 🗌 🔞                                                                                                    |
| AccuPlacer  ACGM  Activating Browser Modes with Doctype_files  Almanac Photo  Application files  ApplyTx CARAT Core Curriculum Distance Ed ECC ETEP FAFSA Folder Permission July 2011 Agenda - Contents_files MoveIT OnlineLearning Demiser |        | Name CraduateProgramReview CraduateProgramReview CraduateProgramSchedule March 18 2014 | Date modified<br>5/16/2014 1:14 PM<br>3/10/2014 11:55 AM<br>2/10/2014 2:41 PM<br>3/18/2014 2:33 PM | Type<br>Microsoft Word D<br>Microsoft Access<br>Microsoft Word D<br>Microsoft Excel C | Size Program<br>Director<br>entered<br>too<br>many<br>characters<br>and<br>James<br>received<br>this<br>message:<br>1.<br>Why<br>did<br>this<br>message |
| File name: Internal Review                                                                                                    |        |                                                                                        |                                                                                                    | ✓ All Files (*.*) Open                                                                | ▼<br>Cancel                                                                                                    |

5. Click the "Open" command button.

NOTE: This is the process for Window's based computers. This process may be slightly different on a Mac operating system.

| AAR Graduate Program Review                                                                                         |                                                         |                           |
|----------------------------------------------------------------------------------------------------|---------------------------------------------------------|---------------------------|
|                                                                                                    |                                                         |                           |
| Home Schedule Review                                                                                                |                                                         |                           |
| The University of Texas at Austin                                                                                   |                                                         |                           |
| Selected Program is IBERIAN AND LATTN AMERICAN La<br>Enter the review documents required for this program review to | to be submitted                                         |                           |
| ruer ne review documents reduced for this broken intervent                                                          | to be submitted.                                        |                           |
| Upload Internal Program Review Document:                                                                            | C:\Users\reynavt\Projects\Graduate Program Review\Intel | Save Internal Document    |
|                                                                                                    |                                                         |                           |
| Upload Independent Program Review Document:                                                                         | Browse                                                  | Save Independent Document |
|                                                                                                    |                                                         |                           |
| Upload Response Document:                                                                                           | Browse                                                  | Save Response Document    |
| RETURN to Review List                                                                                               |                                                         |                           |

- 6. Click the appropriate "Save" command button:
  - a) Save Internal Document
  - b) Save Independent Document
  - c.) Save Response Document.